■1章

まず、n = 6, a = 4を代入して $\Sigma$ 記号の中を、それぞれのiについて計算しましょう。つまり、

$$\frac{1}{n}\sum(x-a)^2 = \frac{1}{6}\{(2-4)^2 + (3-4)^2 + (4-4)^2 + (5-4)^2 + (6-4)^2 + (7-4)^2\}$$

です。

これは、

$$\frac{1}{6}\{4+1+0+1+4+9\} = \frac{1}{6}*19 = \frac{19}{6}$$

となります。

■2 章

1. 次のデータは、それぞれどの尺度水準に属するでしょうか。

(a)西暦 : 間隔尺度水準

等間隔に数値が並んでいる。ただし西暦0年以前も歴史は存在するので、0は絶対的原点とは考えず、 比例尺度水準ではないため。

(b)貯金額 : 比例尺度水準

等間隔に数値が並んでいる。また、貯金額が0であることは、貯金が「ない」ことを意味するため。

(c)居住する都道府県 : 名義尺度水準 仮に、北海道を1、青森県を2、…のように数値化したとしても、その数値に順序性は存在しないため。

統計ソフトウェアを用いて、任意のデータを可視化してみましょう。
 第2回目の放送教材でHADを用いた可視化方法を解説しているため、そちらを参考にしてください。

■3章

次のデータの平均値、中央値、分散、標準偏差を計算してみましょう。 x<sub>i</sub> = (1,5,0,2,6,3,10,1,4,7)

(a) 平均值

$$\frac{1}{10}(1+5+0+2+6+3+10+1+4+7) = \frac{39}{10} = 3.9$$

(b) 中央值

数値が小さいほうから順に並び替えると以下のようになる。

$$x_i = (0, 1, 1, 2, 3, 4, 5, 6, 7, 10)$$

データの総数が偶数(10 個)であるため、小さいほうから5番目と大きいほうから5番目の数値の平均値が中央値となる。よって中央値は、 $\frac{1}{2}(3+4) = \frac{7}{2} = 3.5$ 

(c)分散(ここでは標本分散のこと)

平均が3.9であることはすでに判明しているので、分散は

 $\frac{1}{10}((1-3.9)^2 + (5-3.9)^2 + (0-3.9)^2 + (2-3.9)^2 + (6-3.9)^2 + (3-3.9)^2 + (10-3.9)^2 + (1-3.9)^2 + (4-3.9)^2 + (7-3.9)^2) = 8.89$ 

(d)標準偏差(ここでは標本分散の正の平方根のこと)

分散が 8.89 であることはすでに判明しているので、標準偏差は

 $\sqrt{8.89} \approx 2.98$ 

#### ■4 章

1. 2 変数 x, y について、以下のデータが得られました。このデータについて、共分散と相関係数を算 出してみましょう。

| Х   | у   |
|-----|-----|
| 4.2 | 7.0 |
| 2.9 | 6.2 |
| 5.0 | 6.6 |
| 4.9 | 5.8 |
| 3.0 | 4.4 |

およそ以下の値となれば正解です。 共分散:0.40

相関係数:0.50

2. 表 4.5 の (a) と (b) のデータについて、 $\chi^2$ 値とクラメールの連関係数をそれぞれ算出してみましょう。

(a) のデータ

χ<sup>2</sup>值:0

クラメールの連関係数:0

(b) のデータ

χ<sup>2</sup>值:400

クラメールの連関係数:1

■5 章

1. 2 変数 x, y について、第4章の演習問題1のデータが得られました。このデータについて、平均、分散、そして共分散を用いて、回帰直線の切片(a)と傾き(b)を求めてみましょう。

xを説明変数、yを目的変数とします。およそ以下の値となれば正解です。

切片(a):4

傾き(b):0.5

<参考>

xの平均:4

yの平均:6

xの分散:0.8

yの分散:0.8

共分散:0.4

2. 体重と 50m走のタイムの相関のように、残差に注目することが興味深いケースについて考えてみましょう。

特定の正解がある問題ではありませんので、各自で考えてもらえればこの課題は OK です。

## ■6章

以下の操作で偏相関係数を計算できます。 データシートに以下のように入力します。

| A     | В  | C | D | E |
|-------|----|---|---|---|
| 変数名   | ID | Х | Υ | Z |
|       | Α  | 5 | 3 | 1 |
| データ   | В  | 2 | 1 | 4 |
| 読み込み  | С  | 3 | 2 | 2 |
|       | D  | 4 | 6 | 5 |
| モデリング | E  | 7 | 4 | 3 |
| シート   |    |   |   |   |
|       |    |   |   |   |
|       |    |   |   |   |
|       |    |   |   |   |

データ読み込みボタンを押して、次のようにXとYを使用変数、Zを統制変数として指定します。

|    | A       | D     |         |         | E            | F     |
|----|---------|-------|---------|---------|--------------|-------|
|    | 変数名     | ID    | х       | Y       | Z            |       |
|    |         |       |         |         |              |       |
|    | 分析      |       | 選択も     | ルを使用    | 統制國          | 変数を投入 |
| Ŀ  |         |       |         |         |              |       |
|    | データ     |       |         |         |              |       |
|    | シート     |       |         |         |              |       |
| Ы  |         |       |         |         |              | -     |
| H  | 使用发致    |       | x       | Ŷ       | 2            | 2     |
|    | 亦粉桂起    | 7.00  | (5= ~1) | = 67.11 | ● <b>亦</b> 教 | 7 8   |
|    | 发发()目前( | 71709 | 10フヘル   | 211     | @\$.W        | 7-1.  |
| ID |         |       |         |         |              |       |
| х  |         |       |         |         |              |       |
| Y  |         |       |         |         |              |       |
| łΖ |         |       |         |         |              |       |

「分析」ボタンを押して、下のように「相関分析」をチェックします。

| 統計分析マクロ HAD (簡易モード)                                                                                  | ×                                                                     |
|----------------------------------------------------------------------------------------------------|-----------------------------------------------------------------------|
| データの要約     要約統計量    「 箱ひげ図     ビ とストグラム    「 度数分布表     町 数市図    「 クロス表     群ごとの統計量    「 パブルチャート      | 変数間の関連性<br>「 相関分析<br>「 順位相関分析<br>「 項目分析 (α(係数)<br>「 セルごとの度数           |
| 差の検定     平均の推定     基準値 = 0       一 平均の差の検定     の 対応なし     C 対応あり       「 順位の差の検定 (/ンパラ検定)     C 対応なり | マルチレベル分析<br>「 級内相関係数<br>「 マルチレベル相関分析<br>「 グループごとの回帰直線<br>「 ペアワイズ共分散行列 |
| □ 出力を上書きしない □ フィルタをオ<br>詳細モード グラフ設定                                                                  | わたする<br>OK キャンセル                                                      |

結果は、0.711となります。

■7章

1.

確率変数と確率変数の実現値の違いは、確率変数は値がランダムに変わりうる対象を表しているのに対 し、実現値はすでに決まった、具体的な値を指します。たとえば、1,2,3,4,5,6,の6つの数字がランダムに でる変数 X があるとします。この X のことを確率変数といいます。一方、X について具体的な値、たと えば3が現れたとします(サイコロを振った結果などによって)。その場合、この3が実現値です。

2. 標本分布とは、標本統計量が従う確率分布です。データの分布や、母集団分布とは異なる点に注意しましょう。

データの分布は、得た標本についてヒストグラムを作ったときに見られる、データの特徴を表すもので す。よって、データの分布は確率分布ではありません。これは実現値の集まりです。続いて、母集団分布 は、母集団から標本抽出するとき、どのようなデータが得られるかを表す確率分布です。

そして標本分布は、標本から計算された統計量が、どのように確率的に変化するのかを表す確率分布の ことです。ポイントは、標本統計量が確率変数であると考えている点です。標本統計量は標本から計算さ れた量ですから、標本をどのように取るのかに依存する量です。統計学では、標本抽出が確率的であると 考えるため、標本統計量も確率変数となるのです。そして、その分布が、標本分布となります。 まず、平均値の推定値を計算しましょう。

$$\hat{\mu} = \frac{1}{6}(2+6+7+3+4+5) = \frac{1}{6} * 27 = 4.5$$

つづいて、標準誤差を計算します。標準誤差は、

$$\sqrt{\frac{\sigma^2}{n}} = \sqrt{\frac{4}{6}} = 1.22$$

です。

| $\mu_{lower} =$ | 4.5 – | 1.96 * | 1.22 | ≒ | 2.11 |
|-----------------|-------|--------|------|---|------|
| $\mu_{upper} =$ | 4.5 + | 1.96 * | 1.22 | ≒ | 6.89 |

で求められ、

95% CI[2.11, 6.89]

となります。

■9 章

ソフトウェアでの計算方法を解説します。

まずデータを読み込み、X を使用変数に指定します。

|        | А       | В    | С    | D    | E   | F     |  |
|--------|---------|------|------|------|-----|-------|--|
| 1      | 変数名     | ID   | х    |      |     |       |  |
| 2      |         |      |      |      |     |       |  |
| 3<br>4 | 分析      |      | 選択セ  | ルを使用 | 統制変 | 変数を投入 |  |
| 5      |         |      |      |      |     |       |  |
| 6      | 7-9     |      |      |      |     |       |  |
| 7      | シート     |      |      |      |     |       |  |
| 8      |         |      |      |      |     |       |  |
| 9      | 使用変数    | ID   | х    |      |     |       |  |
| 10     |         |      |      |      |     |       |  |
| 00     | 変数情報    | フィルタ | 値ラベル | ラベル  | @変数 | J-K   |  |
| 01     | ID<br>V |      |      |      |     |       |  |

続いて、下のように「平均値の推定」にチェックを入れます。

| 統計分析マクロ HAD(簡易モード)                                                                                                    |                                                                                                |  |  |  |  |  |
|----------------------------------------------------------------------------------------------------|------------------------------------------------------------------------------------------------|--|--|--|--|--|
| <ul> <li>データの要約</li> <li>□ 要約統計量 □ 箱ひげ図</li> <li>□ ヒストグラム □ 度数分布表</li> <li>□ 散布図 □ クロス表</li> <li>□ 群ごとの統計量 □ パブルチャート</li> </ul>                  | <ul> <li>変数間の関連性</li> <li>相関分析</li> <li>順位相関分析</li> <li>項目分析 (α係数)</li> <li>セルごとの度数</li> </ul> |  |  |  |  |  |
| <ul> <li>差の検定</li> <li>デ 平均の推定 基準値 = 0</li> <li>ご 平均の差の検定</li> <li>○ 対応なし ○ 対応あり</li> <li>ご 順位の差の検定 (ノンパラ検定)</li> <li>(○ 対応なし ○ 対応あり)</li> </ul> | マルチレベル分析<br>「級内相関係数<br>「マルチレベル相関分析<br>「グループごとの回帰直線<br>「ペアワイズ共分散行列                              |  |  |  |  |  |
| □ 出力を上書きしない □ フィルタをお<br>詳細モード グラフ設定                                                                                                    | オフにする<br>OK キャンセル                                                                              |  |  |  |  |  |

OK ボタンを押すと結果が得られます。

| 95%下限         95%上限           2.537         6.463 |   | 信頼            | 区間    |
|---------------------------------------------------|---|---------------|-------|
| 2.537 6.463                                       |   | 95%下 <b>限</b> | 95%上限 |
|                                                   | ł | 2.537         | 6.463 |

■10 章

1. サンプルデータを用いて、標本の相関係数から母集団の相関係数を推定し、その結果をまとめてみま しょう。

サンプルデータとして、「sample\_data\_10\_1.xlsx」という名前のエクセルファイルのデータを使用します。 エクセルファイルには、「ID」「体重」「50m 走タイム」という変数名のデータがあります。これらをすべ てコピーし、HAD の「データ」シートに貼りつけ、「データ読み込み」をクリックします。

「モデリング」シートに移り、「ID」「体重」「50m 走タイム」を使用変数とし、「分析」ボタンをクリッ クします。すると、ボックスがでてきます。 「相関分析」にチェックを入れて、「OK」をクリックすると、結果が出力されます。

「相関分析」のセクションに、相関係数が出力されます。また、「検定統計量(t 値)と有意確率」のセクシ ョンに、「95%CI」として、95%信頼区間が出力されているので、この値を報告します。

なお、サンプルデータでの相関係数の推定値は.416、95%信頼区間の下限値は.155、上限値は.622 でした。

2. サンプルデータを用いて、標本の連関係数から母集団の連関係数を推定し、その結果をまとめてみま しょう。

サンプルデータとして、「sample\_data\_10\_2.xlsx」という名前のエクセルファイルのデータを使用します。 エクセルファイルには、「ID」「出身地」「好きな麺類」という変数名のデータがあります。これらをすべ てコピーし、HADの「データ」シートに貼りつけ、「データ読み込み」をクリックします。

「モデリング」シートに移り、「ID」「出身地」「好きな麺類」を使用変数とし、「分析」ボタンをクリック します。すると、ボックスがでてきます。

「クロス表」にチェックを入れて、「OK」をクリックすると、結果が出力されます。

「連関係数と独立性の検定」のセクションに、クラメール V の推定値および 95%下限と上限が出力されているので、この値を報告します。

なお、サンプルデータでのクラメール V の推定値は.316、95%信頼区間の下限値は.156、上限値は.522 でした。 ■11 章

1. サンプルデータを用いて、対応のない2条件の場合において、標本における平均値差から母集団にお ける平均値差を推定し、その結果をまとめてみましょう。

サンプルデータとして、「sample\_data\_11\_1.xlsx」という名前のエクセルファイルのデータを使用しま す。エクセルファイルには、「ID」「値」「条件」という変数名のデータがあります。これらをすべてコピ ーし、HAD の「データ」シートに貼りつけ、「データ読み込み」をクリックします。

「モデリング」シートに移り、「値」「条件」を使用変数とし、「分析」ボタンをクリックします。する と、ボックスがでてきます。

「平均の差の検定」にチェックを入れて、「対応なし」を選択します。「OK」をクリックすると、結果 が出力されます。

「対応のない平均値の差の検定(対応のない t 検定)」のセクションに、2 条件の差の値および 95%下限と上限が出力されているので、この値を報告します。

なお、サンプルデータでの条件差の推定値は 12.06、95%信頼区間の下限値は 9.67、上限値は 14.45 で した。

また、「効果量」のセクションには、「効果量 d」として、対応のない場合の標準化平均値差の推定値および 95%下限と上限が出力されているので、この値を報告します。

なお、サンプルデータでの標準化平均値差の推定値は 1.99、95%信頼区間の下限値は 1.51、上限値は 2.47 でした。

 サンプルデータを用いて、対応のある2条件の場合において、標本における条件差の平均値から母集 団における条件差の平均を推定し、その結果をまとめてみましょう。

サンプルデータとして、「sample\_data\_11\_2.xlsx」という名前のエクセルファイルのデータを使用しま す。エクセルファイルには、「ID」「有条件」「無条件」という変数名のデータがあります。これらをすべ てコピーし、HAD の「データ」シートに貼りつけ、「データ読み込み」をクリックします。

「モデリング」シートに移り、「有条件」「無条件」を使用変数とし、「分析」ボタンをクリックします。 すると、ボックスがでてきます。「平均の差の検定」にチェックを入れて、「対応あり」を選択します。 「OK」をクリックすると、結果が出力されます。

「対応のある平均値の差の検定(対応のある t 検定)」のセクションに、2 条件の差の値および 95%下限と上限が出力されているので、この値を報告します。

なお、サンプルデータでの条件差の推定値は 12.06、95%信頼区間の下限値は 10.46、上限値は 13.66 でした。

また、「効果量」のセクションには、「効果量 d」として、対応のある場合の標準化平均値差の推定値お よび 95%下限と上限が出力されているので、この値を報告します。なお、サンプルデータでの標準化平 均値差の推定値は 2.01、95%信頼区間の下限値は 1.52、上限値は 2.50 でした。

# ■12 章

ソフトウェアでの計算方法を解説します。 以下のようにデータを入力します。

|   | А     | В  | С | D |
|---|-------|----|---|---|
| 1 | 変数名   | ID | Х | Υ |
| 2 |       | Α  | 2 | 3 |
| 3 | データ   | В  | 6 | 5 |
| 4 | 読み込み  | C  | 7 | 8 |
| 5 |       | D  | 3 | 7 |
| 6 | モデリング | E  | 4 | 6 |
| 7 | シート   | F  | 5 | 4 |
| 8 |       |    |   |   |

XとYを使用変数に指定します。

| 変数名        | ID   | x    | Y     | -   |       |
|------------|------|------|-------|-----|-------|
| 分析         |      | 選択也  | vルを使用 | 統制到 | 変数を投入 |
| データ<br>シート |      |      |       |     |       |
| 使用変数       | ID   | x    | Y     |     |       |
| 変数情報       | フィルタ | 値ラベル | ラベル   | @変数 | J-K   |

以下のように、「平均値の差の検定」で「対応あり」を選択します。

| 統計分析マクロ HAD (簡易モード)                                                    | ×             |
|------------------------------------------------------------------------|---------------|
| データの要約                                                                 | 変数間の関連性       |
| □ 要約統計量 □ 箱ひげ図                                                         | □ 相関分析        |
| □ ヒストグラム □ 度数分布表                                                       | □ 順位相關分析      |
| □ 散布図 □ クロス表                                                           | □ 項目分析 (α係数)  |
| □ 群ごとの統計量 □ バブルチャート                                                    | □ セルごとの度数     |
| - 差の検定                                                                 | - マルチレベル分析    |
| 平均の推定 基準値 = 0                                                          | □ 級内相関係数      |
| ▶ 平均の差の検定                                                              | □ マルチレベル相関分析  |
| <ul> <li>○ 対応なし</li> <li>○ 対応あり</li> <li>□ 順位の差の検定 (ノンパラ検定)</li> </ul> | 「 グループごとの回帰直線 |
| <ul> <li>         ・ 対応あり         ・         ・         ・</li></ul>       | Ⅰ ペアワイス共分散行列  |
| □ 出力を上書きしない □ フィルタをオ                                                   | :フにする         |
| 詳細モード グラフ設定                                                            | OK キャンセル      |

結果が出力されます。

| 差の検定  |        |       |        |       |            |    |            |
|-------|--------|-------|--------|-------|------------|----|------------|
| 水準の組  | 差      | 標準誤差  | 95%下限  | 95%上限 | <i>t</i> 値 | df | <i>p</i> 値 |
| X - Y | -1.000 | 0.775 | -2.991 | 0.991 | -1.291     | 5  | .253       |
|       |        |       |        |       |            |    |            |

### ■13 章

統計ソフトウェアを用いて、表 13-2 のデータに対して分散分析を実行してみましょう。

第 13 回目の放送教材で HAD を用いた分析方法を解説しているため、そちらを参考にしてください。

### ■14 章

統計ソフトウェアを用いて、表 14-1 のデータに対して分散分析を実行してみましょう。

第 14 回目の放送教材で HAD を用いた分析方法を解説しているため、そちらを参考にしてください。

■15 章

母平均の推定の仮定は、

- 母集団分布が正規分布である
- 無作為抽出で標本が得られている
- 対応のない平均値の差の推定の場合は、両群の分散が等しい
- 標本サイズ n の標本を得る(事前に決めておく)
- 検定の場合は、帰無仮説を事前に設定しておく

母相関係数の推定の仮定は、

- 母集団分布が2つの変数ともに正規分布である
- 無作為抽出で標本が得られている
- 標本サイズ n の標本を得る(事前に決めておく)
- 検定の場合は、帰無仮説を事前に設定しておく